## **Creating a new Bio**

A Bio in dotCMS is a special structure that gathers and displays information about person in the UA community – faculty, staff, student, etc. These Bios are then displayed on pages in colleges and departments base on a Category.

Quick notes:

- For new bios in a department, it's usually helpful to know the Categories you'll need in advance. You can find these by editing an existing bio of a peer, then noting the Categories used there. See the Editing a Bio document for more info
- 2. Most Bios include a photo of the individual. A good size for these images is 240 px wide by 320 high. For faculty members, this might also include a CV in PDF format. Having these uploaded first before doing the Bio will speed up the process.
- 3. If you need to organize your department with new categories, please contact the webteam for assistance.

Log in to dotCMS, then click on Content | Search

Change the Type to Bio using the dropdown arrow

| 🕋 Home 🔺                    |              |
|-----------------------------|--------------|
| 🖬 Website 🔺                 | Type:<br>Bio |
| 🗁 Content 🛛 👻               | Search:      |
| Search                      |              |
| Content Edit<br>Permissions | SEARCH 🔻     |

On the far right-hand side of the screen, click on the gold circle menu with three dots – then select Add New Content

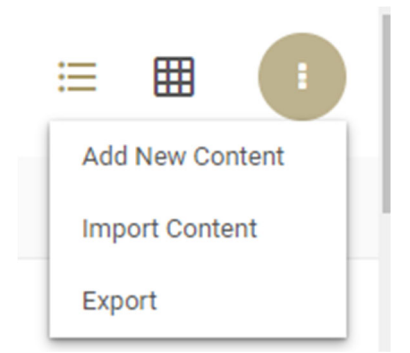

A Bio window will pop up with all the available fields. Any fields in RED are required before the Bio can be saved. Use the up/down arrow keys on your keyboard or the scroll wheel on your mouse to move through the window.

| Bio     |               |         |  |
|---------|---------------|---------|--|
| Content | Relationships | History |  |
| Name:   |               |         |  |

Any fields you leave *blank* will be skipped in the display of that bio.

Areas to note:

Staff Association – allows you to select the Categories that will organize this Bio into the correct college or department. See Editing a Bio for details on how to add the Categories.

Image – allows you to select an image that will auto-size (to an extent) for the page. This should be in a portrait/headshot layout and can be selected as the Bio is created or added later.

CV – allows you to select a CV for a faculty member, PDF Is the preferred format.

When you are done adding info, you can choose to Save your work – or Save/Publish to save the Bio and publish this to the Live website.

| Save           | B |
|----------------|---|
| Save / Publish | B |